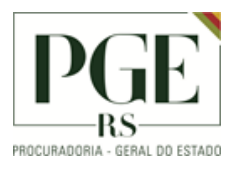

### CONFIGURAÇÃO DO FORTICLIENT - VPN

#### 1. ABRIR O APLICATIVO FORTICLIENT DISPONÍVEL NA ÁREA DE TRABALHO

#### 2. CLICAR EM "CONFIGURAR VPN"

| FortiClient The Security Fabric Agent     File Help                                      | _ |   |      | × |
|------------------------------------------------------------------------------------------|---|---|------|---|
| FortiClient VPN                                                                          | * | • | ) () | ۵ |
| Upgrade to the full version to access additional features and receive technical support. |   |   |      |   |
|                                                                                          |   |   |      |   |
| Configurar a VPN                                                                         |   |   |      |   |

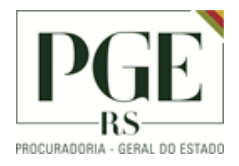

- 3. INFORMAR OS DADOS ABAIXO, CONFORME MOSTRADO NA IMAGEM.
  - 3.1. SELECIONAR A OPÇÃO "VPN IPSEC", CONFORME INDICADO NO PASSO 1 DA IMAGEM.
  - 3.2. INFORMAR "TÚNEL PROCERGS", CONFORME INDICADO NO PASSO 2.
  - 3.3. INFORMAR "VPN.PROCERGS.COM.BR", CONFORME INDICADO NO PASSO 3.
  - 3.4. INFORMAR "PGERGS" (MINÚSCULO), CONFORME INDICADO NO PASSO 4.
  - **3.5.** SELECIONAR "SALVAR LOGIN", CONFORME INDICADO NO PASSO 5.
  - **3.6.** INFORMAR O USUÁRIO "TI" (MINÚSCULO), CONFORME INDICADO NO PASSO 6.
  - 3.7. EXPANDIR "CONFIGURAÇÕES AVANÇADAS", CONFORME INDICADO NO PASSO 7.

| 🖾 FortiClient The Security Fabric Agent                                                  | _   | □ X   |
|------------------------------------------------------------------------------------------|-----|-------|
| File Help                                                                                |     |       |
| FortiClient VPN                                                                          | * 0 | 0 0 🔒 |
| Upgrade to the full version to access additional features and receive technical support. |     |       |
| Nova conexão VPN                                                                         |     |       |
| Nome da Conexão Túnel PROCERGS                                                           |     |       |
| Gateway Remoto                                                                           |     |       |
| Método de Autenticação Chave Pré-Compartilhada                                           |     |       |
| Autenticação (XAuth) 🔿 Prompt no login 🧿 Salvar login 🔵 Desabilitado                     |     |       |
| Usuário 6 tiXXXXX 5                                                                      |     |       |
| Cancelar Salvar                                                                          |     |       |
|                                                                                          |     |       |
|                                                                                          |     |       |
|                                                                                          |     |       |

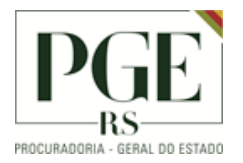

# 4. EXPANDIR "FASE 1", CONFORME INDICADO NO PASSO 8.

| File Help<br>FortiClient VPN                                                             |                       |
|------------------------------------------------------------------------------------------|-----------------------|
| FortiClient VPN                                                                          |                       |
| ✓ 4 \$ 9                                                                                 | <ol> <li>A</li> </ol> |
| Upgrade to the full version to access additional features and receive technical support. |                       |
| Nova conexão VPN                                                                         |                       |
| VEN JOEVEN VEN ISE                                                                       |                       |
| Nome da Conexão Túnel PROCERGS                                                           |                       |
| Descrição                                                                                |                       |
| Gateway Remoto vpn.procergs.com.br                                                       |                       |
| Adicionar Gateway remoto                                                                 |                       |
| Método de Autenticação Chave Pré-Compartilhada 🔻                                         |                       |
| •••••                                                                                    |                       |
| Autenticação (XAuth) 🔿 Prompt no login 🥥 Salvar login 🔿 Desabilitado                     |                       |
| Usuário tiXXXXXX                                                                         |                       |
|                                                                                          |                       |
| <ul> <li>Configurações avançadas</li> </ul>                                              |                       |
| + Configurações de VPN                                                                   |                       |
|                                                                                          |                       |
| + Fase 2                                                                                 |                       |
|                                                                                          |                       |
| Cancelar Salvar                                                                          |                       |
|                                                                                          |                       |
|                                                                                          |                       |

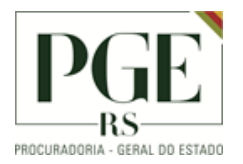

## 5. INFORMAR "PGERGS" (MINÚSCULO), CONFORME INDICADO NO PASSO 9. APÓS, SALVAR A CONFIGURAÇÃO, CONFORME INDICADO NO PASSO 10.

| FortiClient The Security Fabric Agent                                       | - 0                                      | × |
|-----------------------------------------------------------------------------|------------------------------------------|---|
| File Help                                                                   |                                          |   |
| FortiClient VPN                                                             | <b>*</b> ¢ 0 (                           | 3 |
| Upgrade to the full version to access additional features and receive techn | nical support.                           |   |
| Método de Autenticação Chave Pré-C                                          | iompartilhada 🔻                          |   |
| Autenticação (XAuth) 🔘 Prompt n                                             | o login 🝳 Salvar login 🔵 Desabilitado    |   |
| Usuário tiXXXXXX                                                            |                                          |   |
|                                                                             |                                          |   |
| <ul> <li>Configurações avançadas</li> </ul>                                 |                                          |   |
| Configurações de VPN                                                        |                                          |   |
| - Fase 1                                                                    |                                          |   |
| Proposta IKE                                                                | Criptografia AES128  Autenticação SHA1   |   |
| _                                                                           | Criptografia AES256  Autenticação SHA256 |   |
| Grupo DH                                                                    | 1 2 2 5 14 15                            |   |
|                                                                             | 16 17 18 19 20                           |   |
| Tempo da Chave 864                                                          | 00 seg                                   |   |
| ID Local pge                                                                | rgs 🚽 9                                  |   |
|                                                                             | Detecção de morte do Peer                |   |
|                                                                             | NAT Traversal                            |   |
| + Fase 2                                                                    | 10                                       |   |
|                                                                             |                                          |   |
| Cancelar                                                                    | Salvar                                   |   |
|                                                                             |                                          |   |